## How to access emails via Office365

## To access emails via Office365 on any device, please following the below instructions:

- 1. Go to www.office.com
- 2. Enter your UKAT Email Address, please see example below: username@universityofkentacademiestrust.org.uk
- **3.** Enter your password for this. This will be the same as your network password. This is the same password you use to login to the computers.
- **4.** Once you have logged in, you will have access to a variety of apps including the full online Microsoft Office package and your emails.